## Creating a Permitting, Plans and Licensing Portal Account

This document will guide the user through the Permitting, Plans and Licensing Portal account registration process.

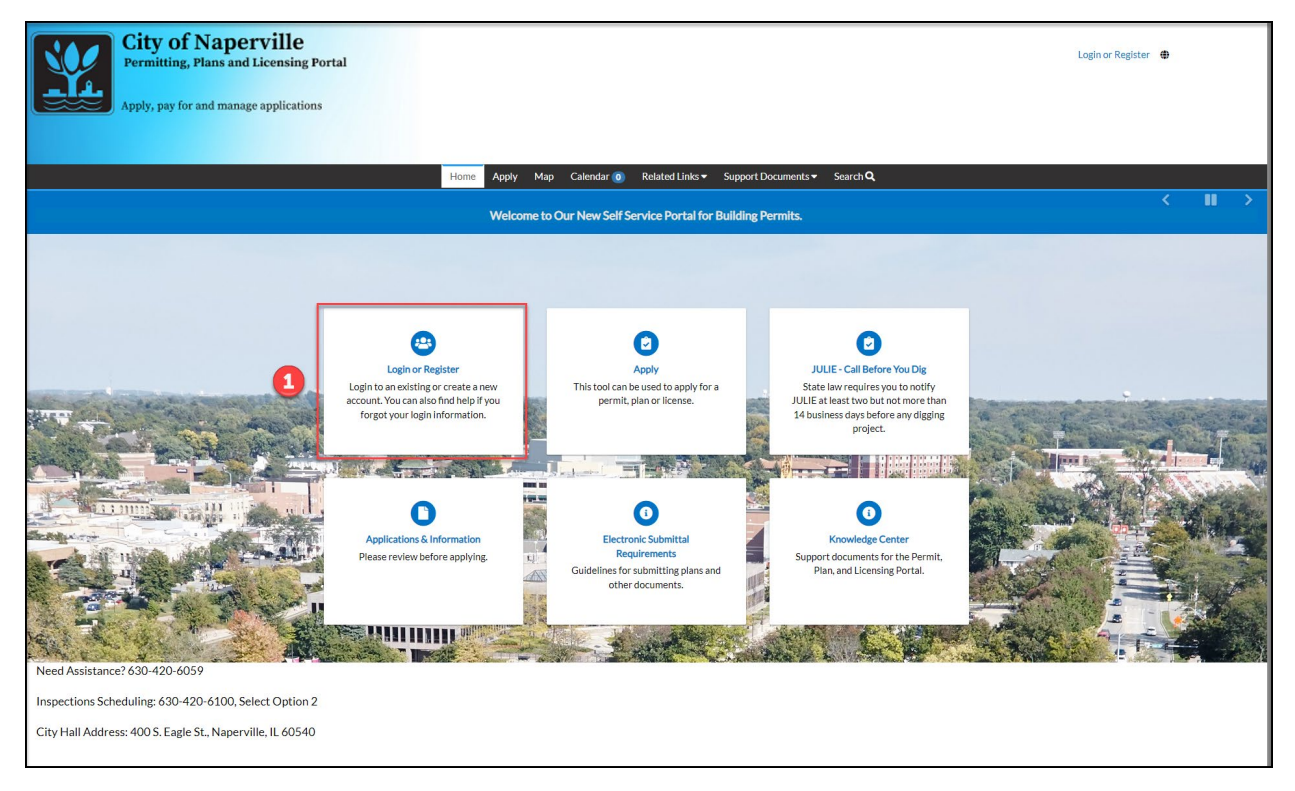

Click on the "Login or Register" tile or the Login or Register hyperlink in the upper-right.

| Sign in to community access services. |
|---------------------------------------|
| G Sign in with Google                 |
| Sign in with Apple                    |
| Sign in with Microsoft                |
| Sign in with Facebook                 |
| OR                                    |
|                                       |
| Password                              |
| Remember me                           |
| Sign in                               |
| Forgot password? Unlock account? Help |
| Don't have an account? Signue         |
|                                       |

Click the Sign Up hyperlink to register with an email address.

A user can login to the Permitting, Plans and Licensing Portal using a social network account. Click the social network account and login using the matching account information. This will skip the email registration process below.

| At least 8 character(s) At least 10 covercase letter(s) At least 10 covercase letter(s) At least 10 covercase letter(s)                                   |  |
|----------------------------------------------------------------------------------------------------|--|
| <ul> <li>At least 8 character(s)</li> <li>At least 1 number(s)</li> <li>At least 1 lovercase letter(s)</li> <li>At least 1 uppercase letter(s)</li> </ul> |  |
| ✓ At least 1 uppercase letter(s)                                                                                                    |  |
| Does not contain part of username                                                                                                    |  |
|                                                                                                    |  |
| * Indicates required field 5 Sign up                                                                                                    |  |
| Back to sign in                                                                                                    |  |

Omplete all fields by entering a valid email address, password, and first and last name.

Click the **Sign up** button to submit the user information.

5

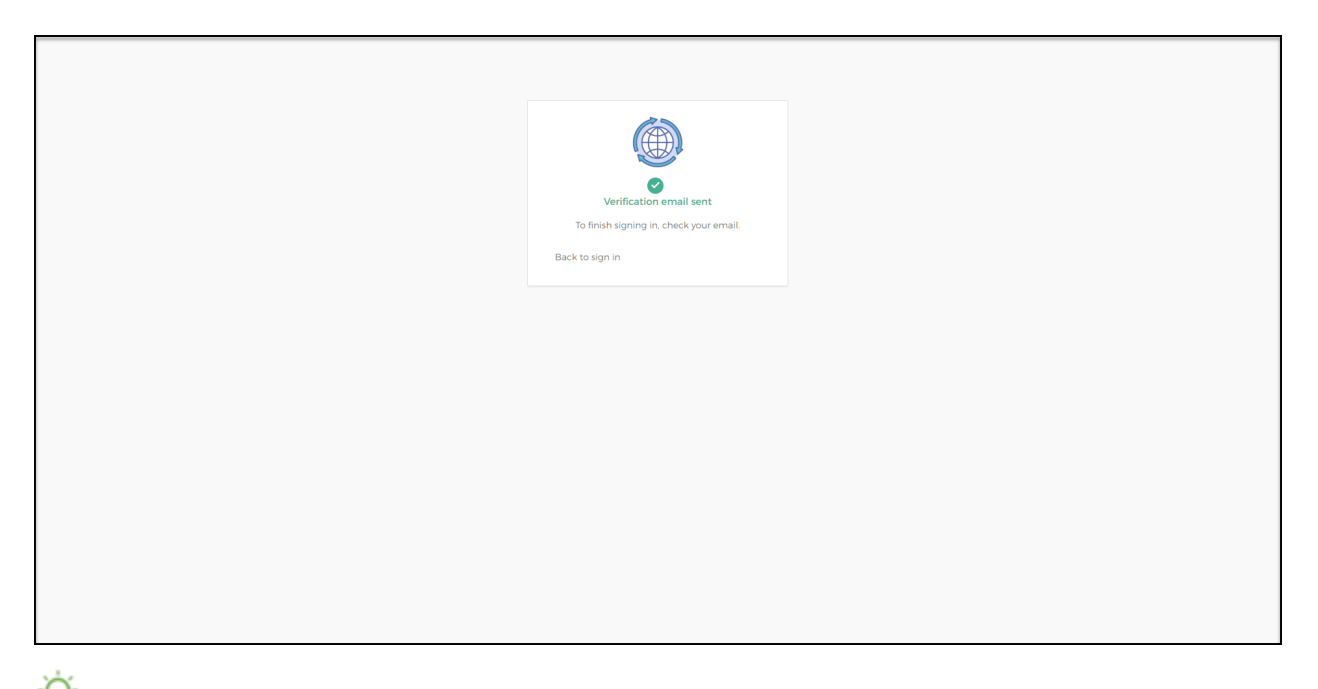

An email is sent to the email address entered in step 4. The email will contain a hyperlink to continue the registration process. Make sure to check the Spam folder as some email systems divert the email there.

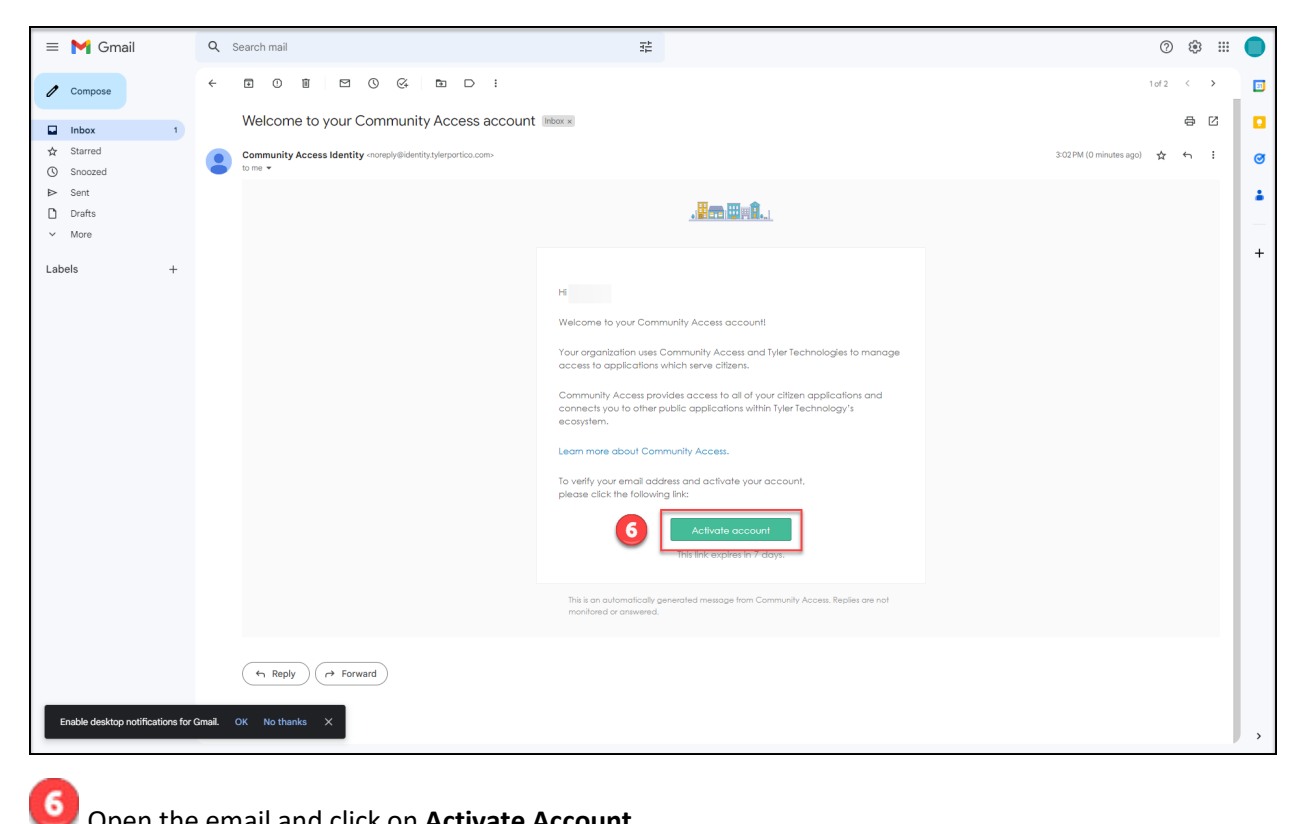

Open the email and click on Activate Account.

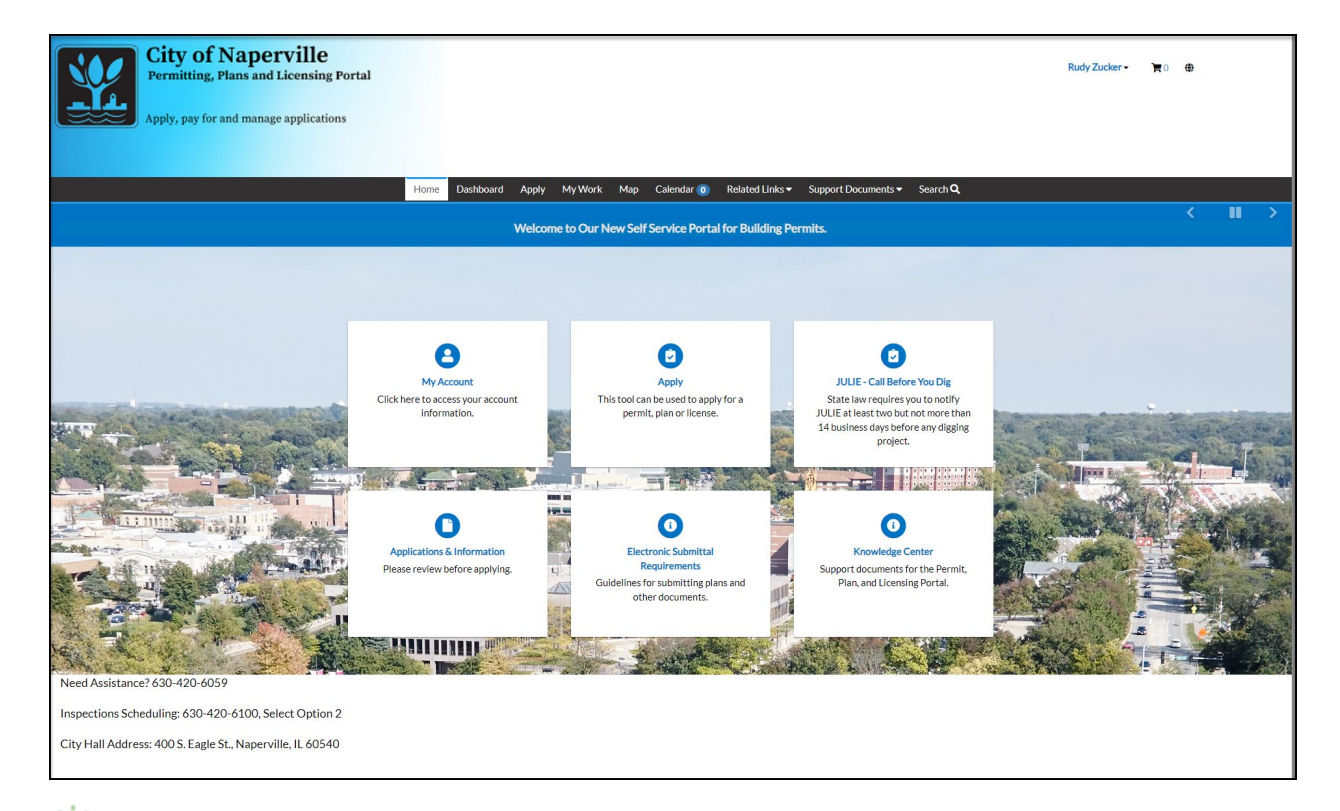

You will be returned to the Permitting, Plans and Licensing Portal home page after successfully completing the registration process.